# DISTANCE LEARNING

Hallandale Magnet High School

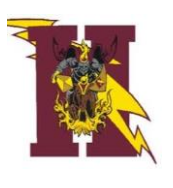

## Accessing the Clever Launch Pad

Most of the resources that students need to access are on the Clever Launch Pad.

|                                                           |   |                                                                        | Clever MARJORY STONEMAN DOUGLAS HIGH |            |                                      |                                                            |                                      |                       | Homeroom           | Classes            |
|-----------------------------------------------------------|---|------------------------------------------------------------------------|--------------------------------------|------------|--------------------------------------|------------------------------------------------------------|--------------------------------------|-----------------------|--------------------|--------------------|
|                                                           |   | County Puedic Schools                                                  | My Appli                             | cations (I | District)                            |                                                            |                                      |                       |                    | Hide 🔺             |
| Log in with Active Directory                              | 3 | Sign in with your Browardschools Personnel Number<br>or Student Number |                                      | CANNAS     |                                      | General Canada Anti)<br>Canada<br>General<br>Canada Canada |                                      | OFFICE SES            | NATION             | X                  |
| Log in with Clever Badges                                 |   | someone@example.com                                                    | INsite                               | Canvas     | Getting Started<br>with Canvas<br>Wo | Getting Started<br>with Canvas<br>EL.,                     | Getting Started<br>with Cenvas<br>So | Office365             | Algebra Nation     | Achieve3000        |
| District admin log in Sign in help I Recover your account |   | Password                                                               | 4                                    | C O<br>D E |                                      | EVERPI                                                     |                                      | -0-                   |                    | Mc<br>Graw<br>Hill |
|                                                           | 4 | Sign in                                                                | Chess4Life                           | Code org   | Discovery<br>Education               | EVERFI                                                     | Khan Acadomy                         | Lightspeed<br>Systems | MasteryConne<br>ct | McGraw Hill        |

#### Students with a Personal (Not School Loaned) Laptop:

- 1. Open a web browser (chrome is preferred)
- 2. Go to sso.browardschools.com (bookmark this page)
- 3. Click "Log in with Active Directory"
- 4. Enter your student log in information
- 5. password resets call BCPS ETS Department 754-321-0411
- 6. You should see your launch pad resources

#### Students with a School Loaned Laptop:

- 1. As soon as you log into the laptop, a web browser should open to broward.k12.fl.us/insite/
- 2. Click on the "Launch Pad" icon
- 3. You should see your launch pad resources

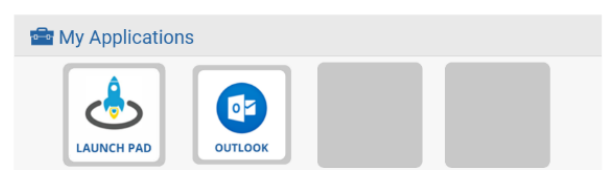

### Accessing the Canvas Platform

All student learning will center around the Canvas platform.

#### Accessing Your Course in Canvas:

- 1. On the Clever launch pad click on the Canvas icon (see right)
- 2. Select the course you want to interact with from the Canvas dashboard

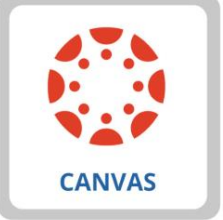

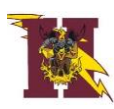